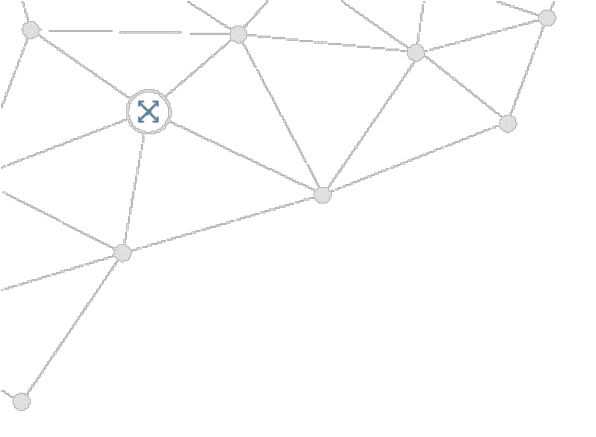

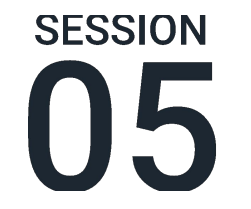

# Edge Analytics Online Training NON STREAMING DATA Workwith new streaming data

Work with non streaming data. Install a local node.

X

#### Session 5 Agenda

- Exercise 4: Non-streaming data
  - Interval module
  - HTTP Request module
  - HTTP Listener module
- Local Nodes
  - Data directory
  - Dashboard
  - Local Node UI
- Exercise 5: Local Crosser Node
  - Installation
  - Deploy a flow
  - Flow versions

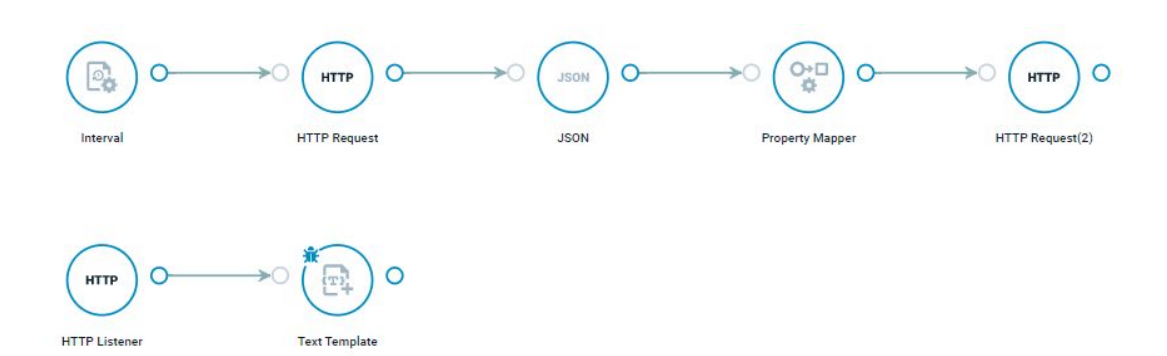

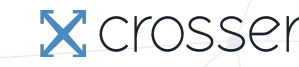

### Module Interval

- · Calls the next module on a specified interval
- If you just want a single trigger when the flow starts, set "Run on start" to true and the "Interval" to 0
- For more complex trigger patterns, which can be aligned with wall-clock time, use the *Scheduler* module
- If you want to generate non-empty messages, use the *Data Generator* module

| Settings Comm                     | on Documentation |
|-----------------------------------|------------------|
| Name                              |                  |
| Interval                          |                  |
| Version                           |                  |
| 2.0.3                             | ~                |
| Polling Interval                  |                  |
| 5                                 | Seconds Y        |
| Set to 0 if no interval is needed |                  |
| Run on Start                      |                  |
|                                   |                  |
|                                   |                  |
|                                   |                  |
|                                   |                  |

# Module HTTP Request

- HTTP client that can generate external HTTP requests with fixed or dynamic data (from flow messages).
- Supports GET, POST, PUT, PATCH, DELETE.
- The URL and body can be static (settings) or dynamic (message).
- Custom headers can be added.
- Can be an input (GET) or an output (POST, PUT, PATCH, DELETE) module.
- Can use Basic or Bearer authentication.
  - Oauth authentication can be used with the Universal Connector module (not covered in this course)

| Settings                                                                                                    | Common                                               | Documentatio                 |
|----------------------------------------------------------------------------------------------------|------------------------------------------------------|------------------------------|
| Name                                                                                                    |                                                      |                              |
| HTTP Request                                                                                                    |                                                      |                              |
| Version                                                                                                    |                                                      |                              |
| 4.0.1                                                                                                    |                                                      | ~                            |
|                                                                                                    |                                                      |                              |
| URL                                                                                                    |                                                      |                              |
| urL<br>http://www.7time                                                                                                    | er.info/bin/api.pl                                   | ?lon=113.17⪫=23.             |
| URL<br>http://www.7time<br>The URL to use in the                                                                            | er.info/bin/api.pl<br>request                        | ?lon=113.17⪫=23.             |
| URL<br>http://www.7time<br>The URL to use in the<br>Credential                                                              | er.info/bin/api.pl<br>request                        | ?lon=113.17⪫=23.             |
| URL<br>http://www.7time<br>The URL to use in the<br>Credential                                                              | er.info/bin/api.pl                                   | ?lon=113.17⪫=23.<br>+<br>× × |
| URL<br>http://www.7time<br>The URL to use in the<br>Credential<br>Target Property                                           | er.info/bin/api.pl<br>request                        | ?lon=113.17⪫=23.<br>+<br>× × |
| URL<br>http://www.7time<br>The URL to use in the<br>Credential<br>Target Property<br>data                                   | er.info/bin/api.pl                                   | ?lon=113.17⪫=23.<br>+<br>× × |
| URL<br>http://www.7time<br>The URL to use in the<br>Credential<br>Target Property<br>data<br>The property that will         | er.info/bin/api.pl<br>request                        | ?lon=113.17⪫=23.<br>+<br>× ∽ |
| URL<br>http://www.7time<br>The URL to use in the<br>Credential<br>Target Property<br>data<br>The property that will<br>Verb | er.info/bin/api.pl<br>request<br>contain the respons | ?lon=113.17⪫=23.<br>+<br>× × |

X CIUSSE

## Module HTTP Listener

- Get data through the internal HTTP server
- Listens on port 9090 by default
  - Can be changed in docker-compose.yml with Docker
  - Can be changed in data/httpconfiguration.json when running as a Windows service
- Incoming data can be filtered on the URL path (routing) and the verbs to accept. Wildcards can be used to match URLs.
- Data can be converted from JSON if *Content-Type* headers are present

| Settings                                                                                                    | Common                                 | Documentation                 |
|----------------------------------------------------------------------------------------------------|----------------------------------------|-------------------------------|
|                                                                                                    |                                        |                               |
| Name                                                                                                    |                                        |                               |
| HTTP Listener                                                                                               |                                        |                               |
| Version                                                                                                    |                                        |                               |
| 3.0.2                                                                                                    |                                        | ~                             |
| WeatherData<br>Wildcard is allowed. W                                                                       | ildcards: <code>'+'</code>             | is single level, '#' is multi |
| WeatnerData<br>Wildcard is allowed. W<br>level                                                              | ildcards: <code>'+'</code>             | is single level, '#' is multi |
| WeatherData<br>Wildcard is allowed. W<br>level<br>Autodetect form.                                          | ildcards: «code»'+'<br>at              | is single level, '#' is multi |
| WeatherData<br>Wildcard is allowed. W<br>level<br>Autodetect form:<br>Verb                                  | ildcards: «code»"+"<br>at              | is single level, '#' is multi |
| WeatherData<br>Wildcard is allowed. W<br>level<br>Autodetect form:<br>Verb<br>ALL                           | ildcards: «code»"+"                    | is single level, '#' is multi |
| WeatherData<br>Wildcard is allowed. W<br>level<br>Autodetect form:<br>Verb<br>ALL<br>The verb accepted by t | ildcards: «code»"+"<br>at<br>he module | is single level, '#' is multi |
| WeatherData Wildcard is allowed. W level  Autodetect form: Verb ALL The verb accepted by t Target Property  | ildcards: «code»"+"<br>at<br>he module | is single level, '#' is multi |

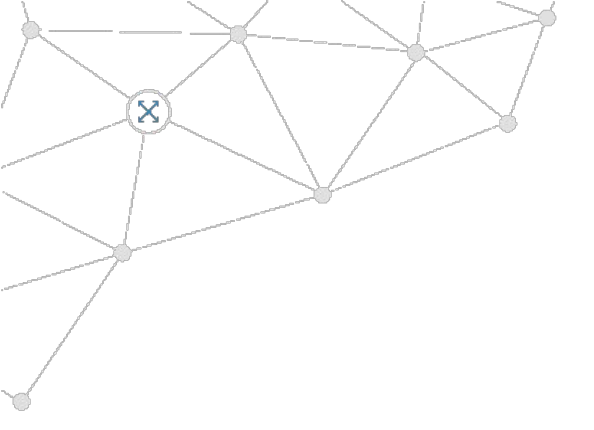

# EXERCISE 4

Use the HTTP Request module as an Input Use the HTTP Request module as an Output Receive data through internal HTTP server

6

## Exercise 4 Overview

- Non-streaming data by using APIs
- Make basic requests to get data
- Select the relevant parts
- Send data to HTTP end-points
- Receive data through internal HTTP server
  - 1. Get Chuck Norris quotes
  - 2. Get weather data
  - Select today's forecast and create 'friendly' forecast message
  - 4. Send forecast data to external end-point
  - 5. Receive forecast data through internal HTTP server

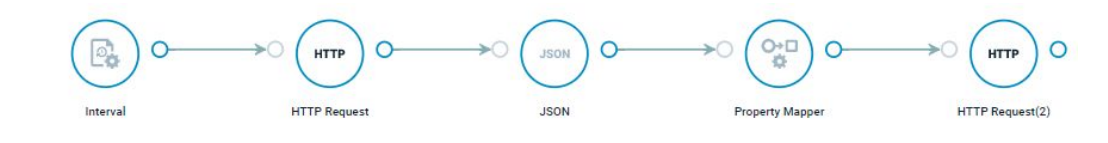

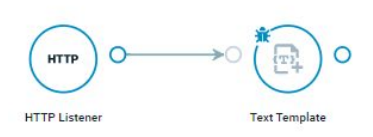

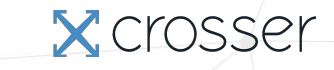

# Exercise 4.1 The HTTP Request module as an Input

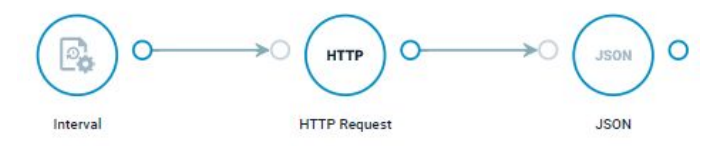

Get Chuck Norris quotes from external web service

- 1. Create a new flow called Exercise 4.1
- 2. Add an Interval module
  - Polling Interval: 0
  - Run on start: Enabled
- 3. Add a HTTP Request module and check the output:
  - URL: <u>https://api.chucknorris.io/jokes/random</u>
- 4. Add a JSON module and check the output:
  - Source Property: data.body
  - Target Property: data

### Exercise 4.2 HTTP Request as output

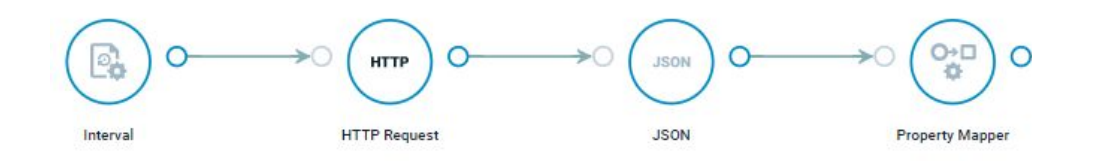

Get a weather forecast from an external web service

- 1. Make a copy of the previous Flow and call it Exercise 4.2 ('New Flow from draft' in the tab menu)
- 2. Update the HTTP Request module:
  - URL: <u>http://www.7timer.info/bin/api.pl?lon=113.17&lat=23.09&product=civillight&output=json</u>
- 3. Add a Property Mapper module to select today's forecast (the first element in the array):
  - Add a Move rule: from data.dataseries[0] to body
- 4. Check the message coming out from the Property Mapper module

### Exercise 4.2 HTTP Request as output

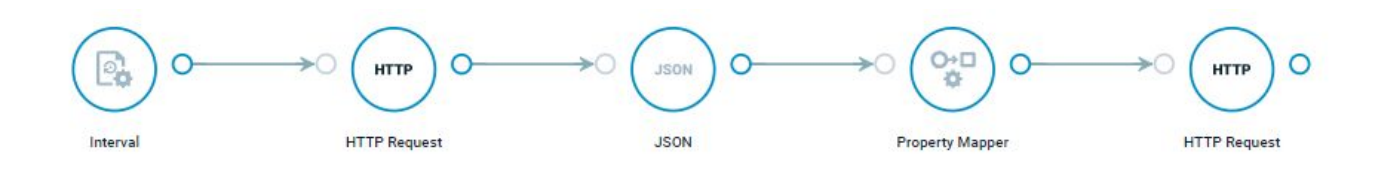

Make an HTTP request to the internal HTTP server

- 5. Add another HTTP Request module after the Property Mapper module:
  - URL: http://localhost:9090/weatherData
  - Verb: POST

X crosse

#### Exercise 4.2 Receive external HTTP requests

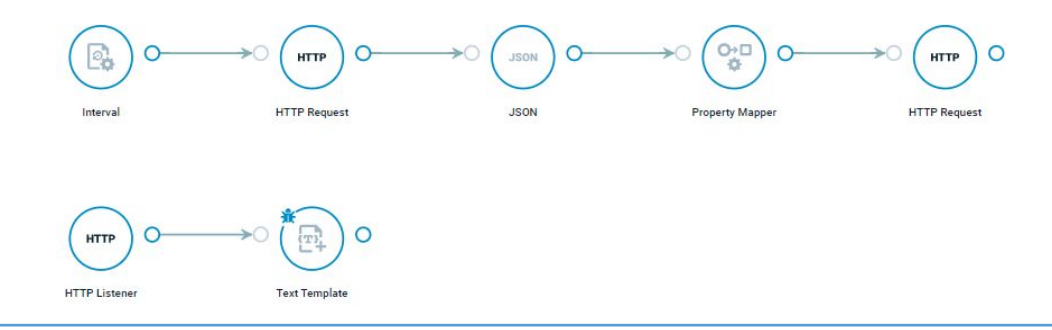

- 6. Add a HTTP Listener module:
  - Path: weatherData

#### 7. Add a Text Template module:

- 1. Target Property: message
- 2. Template: Today it's going to be {data.body.weather} weather with a temperature between {data.body.temp2m.min} and {data.body.temp2m.max} degrees. The wind is expected to be {data.body.wind10m\_max} m/s

#### 9. Check the output of the Text Template module

# Exercise 4.2

Validate external requests

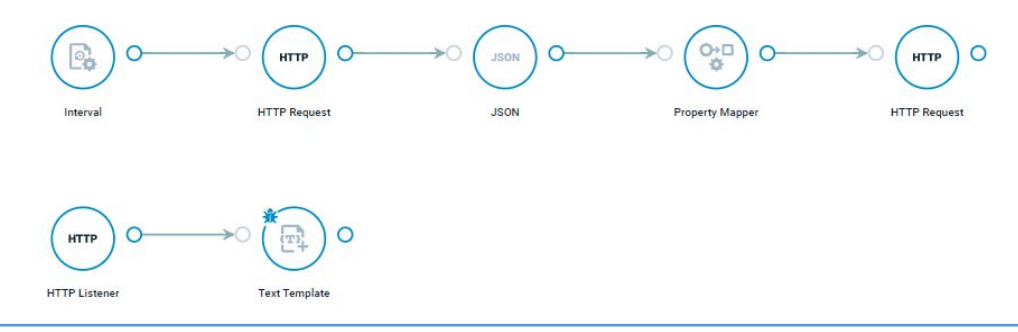

- 9. In the HTTP Request module, change the path of the URL to something invalid, e.g. 'bin'  $\Box$  'bi'
- 10. Run the Flow and check the output of the HTTP Request module, especially the *crosser.success* property
- 11. Add a message filter on the JSON module to discard invalid message
  - Source Property: crosser.success
  - Operator: Is True

#### Note

It is good practice to always check the crosser.success property on the first module after a module that makes external requests, to avoid trying to process messages with invalid data

## Exercise 4 Wrap-up

Things to test/consider:

- Why do we need the Property Mapper in front of the HTTP Request module?
- Why did we set the From value to 'data.dataseries[0]' in the Property Mapper? What will you get if you change the index to 1?
- Why did we set the *Path* in the HTTP Listener module to 'weatherData' and what happens if you change it?

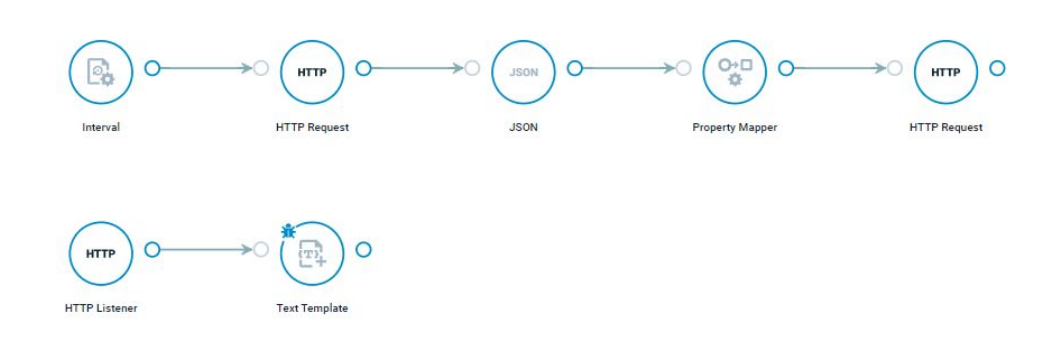

# INSTALLING A LOCAL NODE

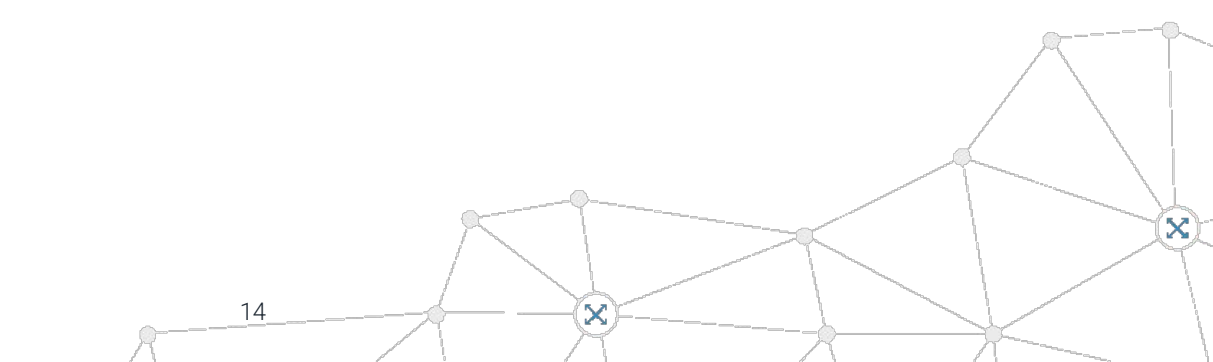

# Local Crosser Nodes

- Two options for installation of a Crosser Node
  - As a Docker container (Linux and Windows 10/11)
  - As a Windows service (Windows 10 and Windows Server 2016+)
- You will find how to install a Crosser Node in the documentation <u>here</u>. Also covered in the next exercise

# The 'data' Directory

- Docker: <docker start dir>/data
- Windows: <install dir>\Host\data
- Used for:
  - Node configuration files (data/\*.json)
  - Log files (data/logs)
  - Flows (data/flows)
  - Resources (data/flowresources)
- Can be accessed from flow modules as "data/...", eg in file readers and code modules

These files are critical for the operation of the node – Be careful!

## Dashboard In Control Center

- The Dashboard is based on status information from the Nodes delivered at regular intervals (default every 10 seconds)
- You can see:
  - Connectivity summary
  - Traffic summary over all nodes (current values and graphs)
  - Per node data:
    - Connectivity status
    - Software version
    - CPU load
    - Traffic in/out
    - Flows running/stopped
- Events (more details on *Events* page)

| WONTON &                                 | MANAGE ~                                                                                                    |                                                                      |                                                                                                    |                                                                                                    |                                                                             |                                                                                                    | 0 A                                                    |
|------------------------------------------|----------------------------------------------------------------------------------------------------|----------------------------------------------------------------------|----------------------------------------------------------------------------------------------------|----------------------------------------------------------------------------------------------------|-----------------------------------------------------------------------------|----------------------------------------------------------------------------------------------------|--------------------------------------------------------|
|                                          |                                                                                                    |                                                                      | C Last Hour 🔹 Last Day                                                                                                    | C Last Month C Last ye                                                                              | ər                                                                          |                                                                                                    |                                                        |
| Messages In                              | Messages Out                                                                                                    |                                                                      | Traffic In                                                                                                    | Traffic Ou                                                                                          | t                                                                           | Log Events                                                                                                    | Node Status                                            |
| 0                                        | 347k                                                                                                    |                                                                      | 7.2kB                                                                                                    | 1.5ME                                                                                               |                                                                             |                                                                                                    |                                                        |
| Last Day                                 | Last Day                                                                                                    |                                                                      | Last Day                                                                                                    | Last Day                                                                                            |                                                                             | 1 Last Day                                                                                                    | -1 Current                                             |
|                                          | Traffic                                                                                                    |                                                                      |                                                                                                    |                                                                                                    |                                                                             | Log Events                                                                                                    |                                                        |
| 20k                                      | -0- Incoming Messages + Outgoin                                                                                                    | J Messages                                                           |                                                                                                    | 1.25                                                                                                |                                                                             | Info  Warning  Error                                                                                                    |                                                        |
| Murber o                                 | \$<br>\$<br>\$<br>\$<br>\$<br>\$<br>\$<br>\$<br>\$<br>\$<br>\$<br>\$<br>\$<br>\$<br>\$<br>\$<br>\$<br>\$<br>\$                                                                                                    |                                                                      | <sup>2</sup> م. <sup>4</sup> م. <sup>4</sup> م. <sup>4</sup> م. <sup>4</sup> م.                                                                                                    | 2 0.5<br>0.23                                                                                       | a a a a                                                                     | 0 & 0 0 0 0 0 0 0 0 0 0 0                                                                                                 |                                                        |
| and and an an and an an                  | . ""                                                                                                    | 5. 9. 9. 9. 9. 9                                                     | ~ & & & & & & &                                                                                                    | 00 00 00 0                                                                                          | to an an an a                                                               | ה לנה לנה לנה לנה לנה לנה לנה לנה לנה לנ                                                                                  | 10 0 10 0 10 0 10 0 10 0 10 10 10 10 10                |
| da da da da da da da da da da da da da d | de di di di di di di di .                                                                                                    | an an an an a                                                        | Tuffo Fort                                                                                                    | e da e da e e                                                                                       | e d' d' d' d                                                                | 5 6 6 6 6 6 6 6 6 6 6 6 6 6 6 6 6 6                                                                                       | read 2.                                                |
| A B B B B B B B B B B B B B B B B B B B  | and all all all all all all all of the second                                                                                                    | p" d" d" d" d<br>cru Messages<br>or/in                               | Taffis Reest<br>earlin Reest                                                                                                    | 6 <sup>10</sup> 6 <sup>10</sup> 6 <sup>10</sup> 6<br>Events<br>7100 1<br>× 2020 60 10 16:00         | ephanice 7<br>ingeliance                                                    | " μ <sup>6</sup> μ <sup>6</sup> μ <sup>6</sup> μ <sup>6</sup> μ <sup>6</sup> μ <sup>6</sup> μ <sup>6</sup> μ <sup>6</sup> | Level 7<br>Viterrates                                  |
| A B A B A B A B A B A B A B A B A B A B  | b <sup>ad</sup> b <sup>ad</sup> b <sup>ad</sup> b <sup>ad</sup> b <sup>ad</sup> b <sup>ad</sup> b <sup>ad</sup> c <sup>ad</sup> c<br>Steas 7 − Tension 7<br>© 2.51                                                                                                    | р" ф" ф" ф" ф<br>сец Максарек<br>ок./ю<br>1% 0/0                     | Taffic Flows<br>ext in ranking / stepped                                                                                                    | 6 <sup>47</sup> 6 <sup>47</sup> 6 <sup>47</sup> 6<br>Events<br>>222606-10 1608<br>> 222308-00 17.22 | l d d d d d<br>ophission 7<br>isgeboecce<br>togeboecce                      | l af af af af af af af af af af af a<br>subject 7<br>User Store Agelouits Togget is<br>User Store Agelouits Togget is     | Level 7<br>brownice<br>brownice                        |
| a a b a a a a a a a a a a a a a a a a a  | 4 <sup>0</sup> 4 <sup>30</sup> 4 <sup>30</sup> | 670 Messager<br>670 Messager<br>007/in<br>1% 0/0<br>1% 0/0           | *         *         *         *         *         *         *         *         *         *         *         *         *         *         *         *         *         *         *         *         *         *         *         *         *         *         *         *         *         *         *         *         *         *         *         *         *         *         *         *         *         *         *         *         *         *         *         *         *         *         *         *         *         *         *         *         *         *         *         *         *         *         *         *         *         *         *         *         *         *         *         *         *         *         *         *         *         *         *         *         *         *         *         *         *         *         *         *         *         *         *         *         *         *         *         *         *         *         *         *         *         *         *         *         *         *         * | 6 6 6 6 6 0                                                                                         | ephonice 7<br>ingelieveter<br>lagelieveter<br>ingelieveter                  | l d' d' d' d' d' d' d' d' d' d' d' d' d'                                                                                  | in <sup>1</sup> di di di di di di di di di di di di di |
| A A A A A A A A A A A A A A A A A A A    | 4 <sup>49</sup> 4 <sup>47</sup> 4 <sup>47</sup> 4 <sup>47</sup> 4 <sup>47</sup> 4 <sup>47</sup> 4 <sup>47</sup> 4 <sup>47</sup> 4 <sup>47</sup> 4<br>Stets 7 Tester 7<br>© 2.61<br>© 2.61<br>© 2.61                                                                                                    | CPU Messager<br>CPU Messager<br>out in<br>1% 0/0<br>1% 0/0<br>1% 0/0 | Tothic         From.           101         From.           00/08         0/0           00/08         0/0           00/08         0/0           00/08         0/0                                                                                                    | 6 6 6 6 6 6                                                                                         | ophranne 7<br>ophranne 7<br>lingelivector<br>lingelivector<br>lingelivector | l d' d' d' d' d' d' d' d' d' d' d' d' d'                                                                                  | Land T<br>Warnston<br>Warnston                         |

# Local Node UI

- Each node has its own dashboard with detailed information
  - http://localhost:9191
- You can see:
  - Resource usage (CPU, memory, exceptions...) for the host and per flow
  - Terminate flows and the host (if enabled)
  - Read and download log files
  - Release notes
  - API documentation

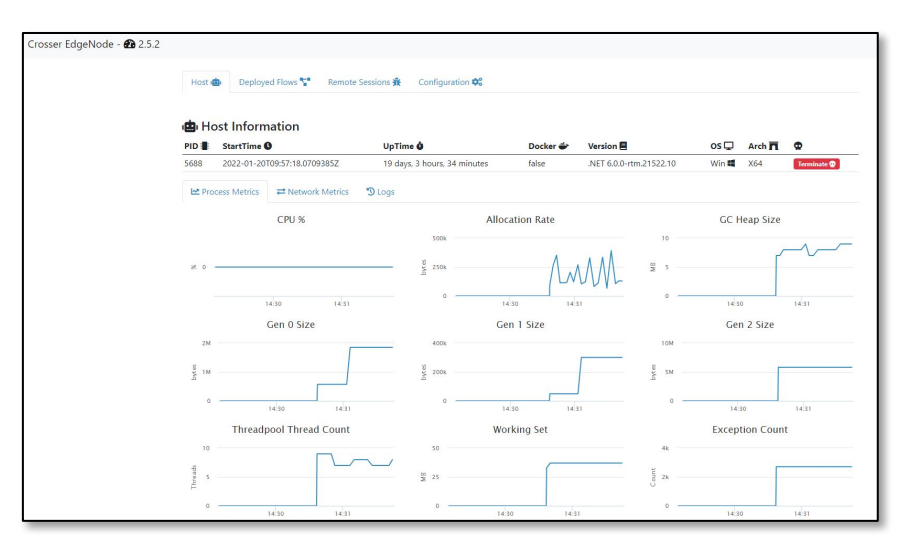

X Cros

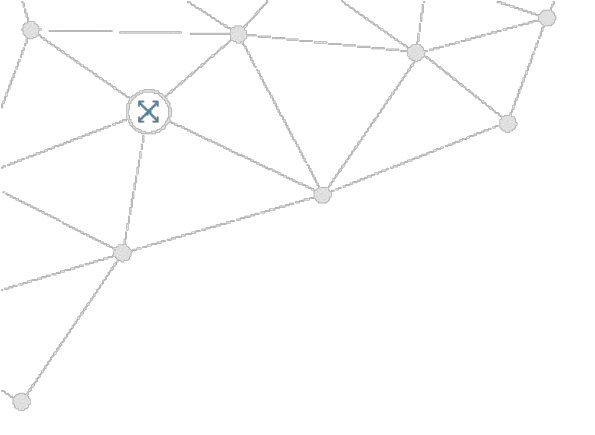

# EXERCISE 5.1

#### Install a local Crosser node

Note: Installing a local Node is not required to complete the remaining exercises

19

### Exercise 5.1 Option 1: Install a Node using Docker

- Prerequisites
  - Docker is installed
  - Docker Compose is installed
- Installation steps (see docs)
  - 1. Register a node on the Nodes->Register Nodes page (copy the Nodeld and AccessKey)
  - 2. Login to registry.crosser.cloud (credentials in Crosser Cloud) from your local machine
  - 3. Get the *docker-compose.yml* file (from documentation) and store it in an empty directory on your local computer
  - 4. Edit the docker-compose.yml file and insert the Nodeld and AccessKey from Crosser Cloud (replace placeholders)
  - 5. Start the Node with 'docker-compose up -d'
  - 6. Check on the Nodes or Dashboard pages that the node is active
  - 7. Test one of your flows on this node
  - 8. Open the local Node UI at <u>http://localhost:9191</u>

# Exercise 5.1

#### Option 2: Install a Node as a Windows Service

- Prerequisites
  - Windows 10/11 Pro/Enterprise or Windows Server 2016+
  - Note: On Windows 10/11 you can also use Docker, by installing Docker Desktop
- Installation steps (see docs)
  - 1. Register a node on the *Nodes->Register Nodes* page (copy the *Nodeld* and *AccessKey*)
  - 2. Download the Windows installer from the *Nodes* page, on the *Register Nodes* tab
  - 3. Extract the file into an empty directory
  - 4. Open a PowerShell as Administrator and go to the directory where you extracted the installer
  - 5. Run .\InstallWindowsService.ps1 and enter the NodeID and AccessKey when asked
  - 6. Answer 'run' on the last question
  - 7. Check on the Nodes or Dashboard pages that the node is active
  - 8. Test one of your flows on this node
  - 9. Open the local Node UI on <u>http://localhost:9191</u>

# Exercise 5.2

- For this exercise it's good to have a local MQTT client, so that you can see the output of your deployed flow. An easy to use, still powerful client that works on all platforms can be found here: <u>http://mqtt-explorer.com/</u>
- Connect the MQTT client to localhost:1883 before starting the exercise

# Exercise 5.2 Deploy a flow

- 1. Create a new flow called Exercise 5
- 2. Add a Data Generator module and a MQTT Pub Broker module to publish the 'data' object on the internal MQTT broker:
  - Topic: test
  - Source Property: data
- 3. Run the flow and check that you get some data in the external MQTT client
- 4. Stop the Flow
- 5. In the tab menu of your Flow, use the Manage Deployments action. Select your local node and then click on 'Deploy'
- 6. Note the status of your deployment in the deployment tool and wait until it says 'Started'
- 7. Verify that you get data in the MQTT client
- 8. Leave the Flow Studio and open the *Flows page* (this flow will now run until you remove it from the node)

### Exercise 5.3 Flow versions

- 1. On the *Flows* page, notice that your flow can no longer be modified
- 2. Add a new version by expanding the Flow row and in the menu to the right (three vertical dots) select 'New Draft from Version' (this can also be done using the tab menu in the Flow Studio)
- 3. Make a change to your message template in the 'Data Generator', e.g. add some more data or change some names
- 4. Open the deployment tool and switch to the 'Deployments' tab
- 5. Select your Node in the list
- 6. Click on 'Change to this version'
- 7. Notify the change in your MQTT client
- 8. Delete the flow from your node, if you don't want to keep it running? You can do this in the deployment tool ('Undeploy'), or by selecting your node on the Nodes page, then select the flow in the panel on the right and click on 'Delete'

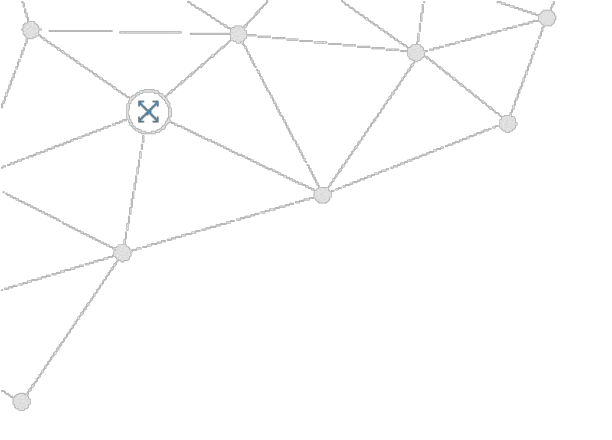

# SESSION - 05 END

Working with non-streaming data Install a local Crosser Node Dashboards and the 'data' directory Flow deployments and versions

25

X